| TATACARA PENDAFTARAN KURSUS SPPT |                           |                                 |  |  |  |  |  |
|----------------------------------|---------------------------|---------------------------------|--|--|--|--|--|
|                                  |                           |                                 |  |  |  |  |  |
| E-Community Login                | Check In / Out            | Check In / Out (Shift)          |  |  |  |  |  |
|                                  |                           |                                 |  |  |  |  |  |
| Username                         |                           |                                 |  |  |  |  |  |
| Password                         |                           |                                 |  |  |  |  |  |
| Student                          |                           | ~                               |  |  |  |  |  |
|                                  | Login                     |                                 |  |  |  |  |  |
|                                  | Manu                      | ual Pengguna   Forgot password? |  |  |  |  |  |
|                                  | Universiti Malaysia Pahan | 9                               |  |  |  |  |  |

1. Login di E-comm pelajar

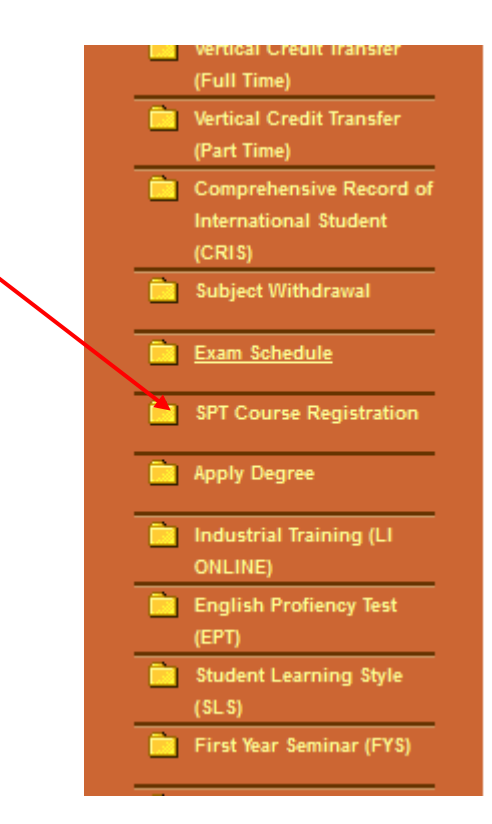

2. Klik menu SPT Course Registration

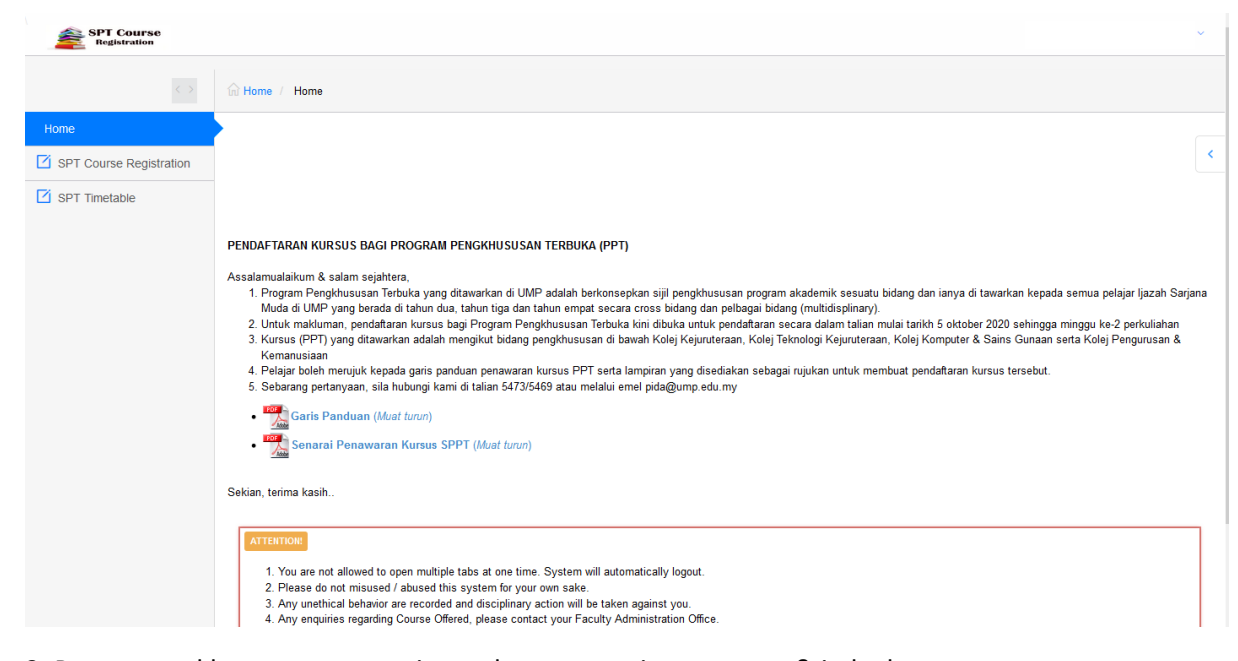

3. Paparan maklumat umum, garis panduan, senarai penawaran & jadual.

| SPT Course<br>Registration |              |                 |        |                                                                                       | × |
|----------------------------|--------------|-----------------|--------|---------------------------------------------------------------------------------------|---|
|                            | G Home / SPT | Course Registra | ation  |                                                                                       |   |
| Home                       |              |                 |        |                                                                                       |   |
| SPT Course Registration    |              |                 |        |                                                                                       | < |
| SPT Timetable              | NAME         |                 |        |                                                                                       |   |
|                            | PROGRAM      | ME              |        | B.ENG (HONS.) MECHATRONICS ENGINEERING - (COLLABORATION PROGRAMME WITH HsKA, GERMANY) |   |
|                            | ADVISOR      |                 |        |                                                                                       |   |
|                            | SEMESTER     | 2               |        | 20211/SPT - SEMESTER 1 SESSION 2020/2021                                              |   |
|                            |              |                 |        |                                                                                       |   |
|                            |              | COURSE          | Select |                                                                                       | ~ |
|                            |              |                 |        |                                                                                       |   |
|                            |              |                 | Add    |                                                                                       |   |

4. Klik menu SPT course registration untuk membuat pendaftaran kursus

|                         |                                |                                                                                       | ~ |
|-------------------------|--------------------------------|---------------------------------------------------------------------------------------|---|
|                         | G Home / SPT Course Registrati | n                                                                                     |   |
| Home                    |                                |                                                                                       |   |
| SPT Course Registration | NAME                           |                                                                                       | < |
| SPT Timetable           | PROGRAMME                      | B.ENG (HONS.) MECHATRONICS ENGINEERING - (COLLABORATION PROGRAMME WITH HsKA, GERMANY) |   |
|                         | ADVISOR                        |                                                                                       |   |
|                         | SEMESTER                       | 20211/SPT - SEMESTER 1 SESSION 2020/2021                                              |   |
|                         |                                |                                                                                       |   |
|                         | COURSE                         | Select                                                                                | ^ |
|                         |                                |                                                                                       | ۹ |
|                         |                                | Select                                                                                | ^ |
|                         |                                | BTK2013 (3) - INTRODUCTION TO BIOPROCESS [ BIOPROCESS DEVELOPTMENT ]                  |   |
|                         |                                | BKF3463 (3) - UNIT OPERATION [ CHEMICAL PROCESS ENGINEERING ]                         |   |
|                         | =                              | BKF2453 (3) - CHEMICAL REACTION ENGINEERING I [ CHEMICAL PROCESS ENGINEERING ]        |   |
|                         |                                | BKF2343 (3) - MATERIAL & ENERGY BALANCE [ CHEMICAL PROCESS ENGINEERING ]              |   |
|                         | No11. Course                   | DMM1413 (3) - ENGINEERING DRAWING & CAD [ COMPUTER AIDED (CAD) ]                      |   |
|                         |                                | BHA1602 (2) - TECHNICAL DRAWINGS [ COMPUTER AIDED (CAD) ]                             |   |

5. Pilih dari senarai kursus yang ditawarkan, paparan kursus yang dipaparkan mengikut kod kursus, jam kredit, nama kursus dan bidang.

| SPT Course<br>Registration |                           |                                                                                       | ~ |
|----------------------------|---------------------------|---------------------------------------------------------------------------------------|---|
|                            | Home / SPT Course Registr | ation                                                                                 |   |
| Home                       |                           |                                                                                       |   |
| SPT Course Registration    | NAME                      |                                                                                       | < |
| SPT Timetable              | PROGRAMME                 | B.ENG (HONS.) MECHATRONICS ENGINEERING - (COLLABORATION PROGRAMME WITH HskA, GERMANY) |   |
|                            | ADVISOR                   |                                                                                       |   |
|                            | SEMESTER                  | 20211/SPT - SEMESTER 1 SESSION 2020/2021                                              |   |
|                            |                           |                                                                                       |   |
|                            | COURSE                    | BSD2213 (3) - DATA SCIENCE PROGRAMMING I [ DATA ANALYTICS ]                           | ~ |
|                            | SECTION                   | 02G - Cap (4)                                                                         | ~ |
|                            | TUTORIAL/LAB              | 02G                                                                                   | ~ |
|                            |                           | Add                                                                                   |   |

6. Memilih pilihan kursus, seksyen & lab & klik pada butang "ADD"

| NAME | IE                                                                                            |                                                     |                |                                                                                                    |                              |                                                          |                                     |                                   |                                      |  |  |
|------|-----------------------------------------------------------------------------------------------|-----------------------------------------------------|----------------|----------------------------------------------------------------------------------------------------|------------------------------|----------------------------------------------------------|-------------------------------------|-----------------------------------|--------------------------------------|--|--|
| PROC | PROGRAMME B.ENG (HONS.) MECHATRONICS ENGINEERING - (COLLABORATION PROGRAMME WITH Hska, GERMAN |                                                     |                |                                                                                                    |                              |                                                          |                                     | )                                 |                                      |  |  |
| ADVI | ADVISOR                                                                                       |                                                     |                |                                                                                                    |                              |                                                          |                                     |                                   |                                      |  |  |
| SEME | ESTER                                                                                         |                                                     | 20211/SPT - SE | MESTER 1 SESSION 2020/2021                                                                                |                              |                                                          |                                     |                                   |                                      |  |  |
|      |                                                                                               |                                                     |                |                                                                                                    |                              |                                                          |                                     |                                   |                                      |  |  |
|      | CO                                                                                            | URSE Select                                         |                |                                                                                                    |                              |                                                          |                                     |                                   |                                      |  |  |
|      |                                                                                               |                                                     |                |                                                                                                    |                              |                                                          |                                     |                                   |                                      |  |  |
|      |                                                                                               |                                                     |                |                                                                                                    |                              |                                                          |                                     |                                   |                                      |  |  |
|      |                                                                                               | Add                                                 |                |                                                                                                    |                              |                                                          |                                     |                                   |                                      |  |  |
|      |                                                                                               | Add                                                 |                |                                                                                                    |                              |                                                          |                                     |                                   |                                      |  |  |
| =    | 1                                                                                             | Add                                                 |                |                                                                                                    |                              |                                                          | SF                                  | PT Course Reg                     | gistration                           |  |  |
| =    | No11.                                                                                         | Add<br>Course Code                                  | ]              | Course Desc                                                                                               | Section                      | ExamSchedule                                             | SF<br>Credit<br>Hour                | PT Course Reg<br>Approved<br>Date | gistration                           |  |  |
|      | No11.                                                                                         | Add<br>Course Code<br>BFM4503                       | ]              | Course Desc<br>ROBOTICS FOR ENGINEERS                                                                     | Section<br>SPT01             | ExamSchedule                                             | SF<br>Credit<br>Hour<br>3           | PT Course Reg<br>Approved<br>Date | gistration<br>Action<br>Drop         |  |  |
|      | No11.<br>1.<br>2.                                                                             | Add Course Code BFM4503 BPC1123                     |                | Course Desc<br>ROBOTICS FOR ENGINEERS<br>PRINCIPLES OF ECONOMICS                                          | Section<br>SPT01<br>01       | Exam Schedule<br>-<br>27/01/2021 - PM                    | SF<br>Credit<br>Hour<br>3<br>3      | Approved<br>Date<br>-             | aistration<br>Action<br>Drop<br>Drop |  |  |
|      | No11.<br>1.<br>2.<br>3.                                                                       | Add<br>Course Code<br>BFM4503<br>BPC1123<br>BPQ2223 |                | Course Desc<br>ROBOTICS FOR ENGINEERS<br>PRINCIPLES OF ECONOMICS<br>SUPPLY CHAIN & LOGISTIC<br>MANAGEMENT | Section<br>SPT01<br>01<br>01 | Exam Schedule<br>-<br>27/01/2021 - PM<br>03/02/2021 - AM | SF<br>Credit<br>Hour<br>3<br>3<br>3 | PT Course Reg<br>Approved<br>Date | Action<br>Drop<br>Drop<br>Drop       |  |  |

7. Senarai kursus yang berjaya didaftarkan akan tersenarai dibahagian bawah skrin. Pelajar boleh klik butang drop jika ingin membuang senarai kursus dari senarai pendaftaran.

| Course Registration |                             |                       |                      |                      |                      |     |     |
|---------------------|-----------------------------|-----------------------|----------------------|----------------------|----------------------|-----|-----|
| Timetable           | SEMESTER 1 SESSION 2        | 020/2021 v Go         |                      |                      |                      |     |     |
| SPT Timetab         | e for Semester : SEMESTER 1 | SESSION 2020/2021     |                      |                      |                      |     |     |
| Slot/Day            | MON                         | TUE                   | WED                  | THU                  | FRI                  | SAT | SUN |
| 07:00-07:           | 0                           |                       |                      |                      |                      |     |     |
| 08:00-08:           | 0                           |                       |                      |                      |                      |     |     |
| 09:00-09:           | 0                           |                       |                      |                      |                      |     |     |
| 10:00-10:           | 0                           | BSD2213(DATA SCIENCE  |                      | BSD2213(DATA SCIENCE | BFM4503(ROBOTICS FOR |     |     |
|                     |                             | PROGRAMMING I)/02G    |                      | PROGRAMMING I)/02G   | ENGINEERS)/SPT01     |     |     |
|                     |                             | /(L)/Z01-0002         |                      | /(B)/FSK14           | /(L)/FKP-B-M-04      |     |     |
| 11:00-11:5          | 0                           | BSD2213(DATA SCIENCE  |                      | BSD2213(DATA SCIENCE | BFM4503(ROBOTICS FOR |     |     |
|                     |                             | PROGRAMMING I)/02G    |                      | PROGRAMMING I)/02G   | ENGINEERS)/SPT01     |     |     |
|                     |                             | /(L)/Z01-0002         |                      | /(B)/FSK14           | /(L)/FKP-B-M-04      |     |     |
| 12:00-12:           | 0                           |                       |                      |                      |                      |     |     |
| 13:00-13:           | 0                           |                       |                      |                      |                      |     |     |
| 14:00-14:           | 0 BFM4503(ROBOTICS FOR      | t                     |                      |                      |                      |     |     |
|                     | ENGINEERS)/SPT01            |                       |                      |                      |                      |     |     |
|                     | /(B)/FKP-B-M-04             |                       |                      |                      |                      |     |     |
| 15:00-15:           | 0 BFM4503(ROBOTICS FOR      | t                     |                      |                      |                      |     |     |
|                     | ENGINEERS)/SPT01            |                       |                      |                      |                      |     |     |
|                     | /(B)/FKP-B-M-04             |                       |                      |                      |                      |     | ļ   |
| 16:00-16:           | 0                           |                       |                      |                      |                      |     |     |
| 17:00-17:           | 0 BPC1123(PRINCIPLES OF     | BPC1123(PRINCIPLES OF | BPQ2223(SUPPLY CHAIN | BPQ2223(SUPPLY CHAIN |                      |     |     |
|                     | ECONOMICS)/01               | ECONOMICS)/01         | & LOGISTIC           | & LOGISTIC           |                      |     |     |
|                     | /(L)/BKO02                  | /(L)/ZDK11            | MANAGEMENT)/01       | MANAGEMENT)/01       |                      |     |     |
| 10.00.10            |                             |                       | /(L)/BKO01           | /(L)/BKO01           |                      |     |     |
| 18:00-18:           | U BPC1123(PRINCIPLES OF     |                       | BPQ2223(SUPPLY CHAIN |                      |                      |     |     |
|                     | ECONOMICS)/01               |                       | & LOGISTIC           |                      |                      |     | 1   |
|                     | /(L)/BKO02                  |                       | MANAGEMENT)/01       |                      |                      |     |     |
|                     |                             |                       | I /(I)/66C001        |                      |                      |     | 0   |

8. Klik menu SPT Timetable untuk melihat jadual waktu.

| SPT Course   |                |                         |                       |                      |                      |                 |         |                             |
|--------------|----------------|-------------------------|-----------------------|----------------------|----------------------|-----------------|---------|-----------------------------|
| Registration |                |                         | /(L)/Z01-0002         |                      | /(B)/FSK14           | /(L)/FKP-B-M-04 |         |                             |
|              | 12:00-12:50    |                         |                       |                      |                      |                 |         |                             |
|              | 13:00-13:50    |                         |                       |                      |                      |                 |         |                             |
|              | 14:00-14:50    | BFM4503(ROBOTICS FOR    |                       |                      |                      |                 |         |                             |
|              |                | ENGINEERS)/SPT01        |                       |                      |                      |                 |         | 1                           |
|              |                | /(B)/FKP-B-M-04         |                       |                      |                      |                 |         | 1                           |
|              | 15:00-15:50    | BFM4503(ROBOTICS FOR    |                       |                      |                      |                 |         |                             |
|              |                | ENGINEERS)/SPT01        |                       |                      |                      |                 |         | Í Í                         |
|              |                | /(B)/FKP-B-M-04         |                       |                      |                      |                 |         |                             |
|              | 16:00-16:50    |                         |                       |                      |                      |                 |         |                             |
|              | 17:00-17:50    | BPC1123(PRINCIPLES OF   | BPC1123(PRINCIPLES OF | BPQ2223(SUPPLY CHAIN | BPQ2223(SUPPLY CHAIN |                 |         |                             |
|              |                | ECONOMICS)/01           | ECONOMICS)/01         | & LOGISTIC           | & LOGISTIC           |                 |         | 1                           |
|              |                | /(L)/BKO02              | /(L)/ZDK11            | MANAGEMENT)/01       | MANAGEMENT)/01       |                 |         | 1                           |
|              |                |                         |                       | /(L)/BKO01           | /(L)/BKO01           |                 |         | 1                           |
|              | 18:00-18:50    | BPC1123(PRINCIPLES OF   |                       | BPQ2223(SUPPLY CHAIN |                      |                 |         |                             |
|              |                | ECONOMICS)/01           |                       | & LOGISTIC           |                      |                 |         | 1                           |
|              |                | /(L)/BKO02              |                       | MANAGEMENT)/01       |                      |                 |         | 1                           |
|              |                |                         |                       | /(L)/BKO01           |                      |                 |         | Í Í                         |
|              | 19:00-19:50    |                         |                       |                      |                      |                 |         |                             |
|              | 20:00-20:50    |                         |                       |                      |                      |                 |         |                             |
|              | 21:00-21:50    |                         |                       |                      |                      |                 |         |                             |
|              | 22:00-22:50    |                         |                       |                      |                      |                 |         |                             |
|              | 23:00-23:50    |                         |                       |                      |                      |                 |         |                             |
|              |                |                         |                       |                      |                      |                 |         |                             |
|              |                |                         |                       |                      |                      |                 |         |                             |
|              |                |                         |                       |                      |                      |                 |         |                             |
| 4            |                |                         |                       |                      |                      |                 |         |                             |
|              |                |                         |                       |                      |                      |                 | L = Leo | ture, T = Tutorial, B = Lab |
|              |                |                         |                       |                      |                      |                 |         |                             |
| BI           | FM4503- ROBO   | TICS FOR ENGINEERS      |                       |                      |                      |                 |         |                             |
| BI           | PC1123- PRINC  | IPLES OF ECONOMICS      |                       |                      |                      |                 |         |                             |
| BI           | PQ2223- SUPPL  | Y CHAIN & LOGISTIC MANA | AGEMENT               |                      |                      |                 |         |                             |
| B            | SD2213- DATA S | SCIENCE PROGRAMMING I   |                       |                      |                      |                 |         |                             |
|              |                |                         |                       |                      |                      |                 |         |                             |

9. Klik image printer untuk membuat cetakan jadual waktu dalam format pdf

| udent Time | able             |                  |                  |                  |                  |                  |                  |              |                |                  |                 |               |                  |                  |                |                  |               |
|------------|------------------|------------------|------------------|------------------|------------------|------------------|------------------|--------------|----------------|------------------|-----------------|---------------|------------------|------------------|----------------|------------------|---------------|
| A18015 WC  | NG KAH QUAN      |                  |                  |                  |                  |                  |                  |              |                |                  |                 |               |                  |                  |                |                  |               |
| HM - SARJA | NA MUDA (KEPUJ   | AN) KEJURUTERA   | AN MEKATRONIK    | - (PROGRAM KER   | JASAMA DENGAN    | KARLSRUH         |                  |              |                |                  |                 |               |                  |                  |                |                  |               |
|            | 0700 0740 444    | 00.00 00.00 414  | 0000 0000 000    | 1000 1010 101    | 1.100 11.00 11   | 1200 1210 211    | 01-02-01-02-024  | 0202 0240 24 | 03-03-03-03-03 | 0.00 0440.00     | 01-02 01-00 201 | 0200 0240 004 | 07-00 07-50 044  | 00.00 00.00 004  | 0000 0040 004  | 10-00 10-00 004  | 1 44-00 45-00 |
| MON        | 07.00 - 07.00 AM | 06.00 - 06.00 AM | 09.00 - 09.00 AM | 10.00 - 10.00 AM | 11.00 - 11.00 AM | 12.00 - 12.00 PM | 01.00 - 01.30 PM | BFM4503      | BFM4503        | 04.00 - 04.00 PM | BPC1123         | BPC1123       | 07.00 - 07.00 PM | 08.00 - 08.00 PM | 09.00-09.00 PM | 10.00 - 10.00 PM | 11.00 - 11.0  |
|            |                  |                  |                  |                  |                  |                  |                  | SPT01 B      | SPT01 B        | 1                | 01 L            | 01 L          |                  |                  |                |                  |               |
|            |                  |                  |                  |                  |                  |                  |                  | FKP-B-M-04   | FKP-B-M-04     | 1                | BKO02           | BKÓ02         |                  |                  |                |                  |               |
| TUE        |                  |                  |                  | BSD2213          | B\$D2213         |                  |                  |              |                |                  | BPC1123         |               |                  |                  |                |                  |               |
|            |                  |                  |                  | 02G L            | 02G L            |                  |                  |              |                |                  | 01 L            |               |                  |                  |                |                  |               |
| WED        | -                |                  | -                | LOTODOL          | LOTOGE           |                  |                  |              |                | -                | BPQ2223         | BPQ2223       |                  |                  |                |                  |               |
|            |                  |                  |                  |                  |                  |                  |                  |              |                |                  | 01 L            | 01 L          |                  |                  |                |                  |               |
|            |                  |                  |                  |                  |                  |                  |                  |              |                |                  | BKO01           | BKO01         |                  |                  |                |                  |               |
| THU        |                  |                  |                  | B\$D2213         | B\$D2213         |                  |                  |              |                |                  | BPQ2223         |               |                  |                  |                |                  |               |
|            |                  |                  |                  | ESK14            | ESK14            |                  |                  |              |                |                  | BKO01           |               |                  |                  |                |                  |               |
| FRI        |                  |                  |                  | BFM4503          | BFM4503          |                  |                  |              |                |                  |                 |               |                  |                  |                |                  |               |
|            |                  |                  |                  | SPT01 L          | SPT01 L          | 1                |                  |              |                |                  |                 |               |                  |                  |                |                  |               |
|            |                  |                  |                  | FKP-B-M-04       | FKP-B-M-04       |                  |                  |              |                |                  |                 |               |                  |                  |                |                  |               |
| SAT        |                  |                  |                  |                  |                  |                  |                  |              |                |                  |                 |               |                  |                  |                |                  |               |
|            |                  |                  |                  |                  |                  |                  |                  |              |                |                  |                 |               |                  |                  |                |                  |               |
| SUN        |                  |                  |                  |                  |                  |                  |                  |              |                |                  |                 |               |                  |                  |                |                  |               |
|            |                  |                  |                  |                  |                  |                  |                  |              |                |                  |                 |               |                  |                  |                |                  |               |
|            |                  |                  | 1                |                  |                  |                  |                  |              |                |                  |                 |               |                  |                  |                |                  |               |

10. Berikut adalah paparan jadual waktu dalam format pdf file.

Г